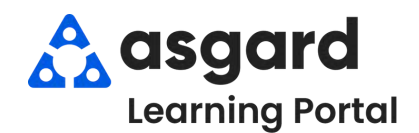

Step 1: From the Create Work Order screen, enter the required information.

| Asgard One Valley Lodge (Training Org)<br>File Organization Site Facilities Tools Help<br>Directory Account List Expense Search Locations - Assets - Work Orders | • PM • Inspections • Supply C                                                |
|----------------------------------------------------------------------------------------------------|------------------------------------------------------------------------------|
| Welcome Page Create Work Order                                                                                                    | be completed                                                                 |
| New Blank Work Order                                                                                                    | 2. <b>Reported By</b> - Guest or Staff                                       |
| Location: Unit #1304 (2 Bdrm)                                                                                                    | 3. Scheduled For - allows you to                                             |
| 2 Reported By: Guest V Guest Name: JONES                                                                                                    | schedule the work to be done at a future date and time                       |
| 3 Scheduled For: 3/ 8/2024 8:54 AM To Follow-up Required Cocupied Status                                                                                         | 4. Select the requested <b>Task(s)</b> and any additional information in the |
| Occupied State: Away V Guest Name;                                                                                                    | Notes field                                                                  |
| Event [No Event]                                                                                                    |                                                                              |
| Tasks 4                                                                                                    | If your property has an interface                                            |
| Deliver Bath Towel - Delivery (Housekeeping)                                                                                                    | system the Guest Name and                                                    |
| Priority: Medium ~ Extra Request Yes                                                                                                    | System, the Guest Name and                                                   |
| Item: Bath Towel V Qty:                                                                                                    |                                                                              |
| Notes: Permission to enter without knocking - Guest at pool                                                                                                    | automatically.                                                               |

**Step 2:** In the **Assign To** field, type the appropriate assignee name or choose from the drop-down.

| Priority: Me       | dium 🗸                             | Extra Request                                                                                                   | Yes  | ~   |   |
|--------------------|------------------------------------|----------------------------------------------------------------------------------------------------|------|-----|---|
| Item: Bat          | th Towel                           | ~                                                                                                    | Qty: | 1 🜲 |   |
| Notes: Pe          | ermission to enter without knockin | g - Guest at pool                                                                                               |      |     |   |
| Assign To:         | Smith, Jessica                     |                                                                                                    |      |     | - |
|                    | Nguyen, Vincent                    |                                                                                                    |      |     |   |
| Type here to add a | Ramos, Celia                       |                                                                                                    |      |     |   |
|                    | Rodriguez, James                   |                                                                                                    |      |     |   |
|                    | Smith, Jessica                     |                                                                                                    |      |     |   |
|                    | Todd, James                        | The drop-down list is filtered for users<br>on-shift for the department responsible<br>for completing the task. |      |     |   |
|                    | Webb, Anthony                      |                                                                                                    |      |     |   |
|                    | Yakushev, Vania                    |                                                                                                    |      |     |   |
|                    | [Nobody]                           |                                                                                                    |      |     |   |

Step 3: Once you have filled in the required fields and assigned the task(s), Tab to the Create Workorder(s) button and press Enter.

| Smin, Jessica           | <b>~</b> |        |
|-------------------------|----------|--------|
| Type here to add a task |          | Remove |
|                         |          |        |
|                         |          |        |